# 200、300、および500シリーズマネージドスイ ッチのSNTPサーバからシステム時刻を動的に設 定する方法

#### 目的:

システム時間は、ユーザが手動で設定するか、Simple Network Time Protocol(SNTP)ユニキ ャスト/マルチキャスト/エニーキャストサーバから動的に設定するか、GUIを実行している PCから同期できます。同期されたシステムクロックは、ネットワーク上のすべてのデバイ スの参照フレームを提供します。ネットワーク時間の同期は、ネットワークの管理、保護、 およびデバッグに不可欠です。同期された時刻は、バージョンの違いや変更時刻との混同を 避けるため、共有ファイルシステムでも重要な役割を果たします。スイッチは、ブートプロ セスの一環として、時間、タイムゾーン、およびGUIを常に設定します。

このドキュメントの目的は、SG200、SG300、およびSG500シリーズスイッチでSNTPネットワークタイム同期の時間設定を行う方法を示すことです。

# 適用可能なデバイス:

•Cisco Small Business 200 シリーズ マネージド スイッチ •Cisco Small Business 300 シリーズ マネージド スイッチ •Cisco Small Business 500 シリーズ マネージド スイッチ

# ソフトウェア バージョン:

•1.3.0.59

### システム時刻の設定:

ステップ1:Web設定ユーティリティにログインします。デフォルトのユーザ名は「 cisco」、デフォルトのパスワードは「cisco」です。

ステップ 2: Administration > Time Settings > System Timeの順に移動します。System Timeページが開きます。

| System Time                                                             |                                                  |       |       |
|-------------------------------------------------------------------------|--------------------------------------------------|-------|-------|
| Dynamic Time Zone and Daylight Saving Time configurations from DHCP, if | if received, override manual configurations.     |       |       |
| Actual Time (Static): 16:49:12; 2013-Mar-14;                            |                                                  |       |       |
| Last Synchronized Server: Unsynchronized                                |                                                  |       |       |
| Clock Source Settings                                                   |                                                  |       |       |
| Main Clock Source (SNTP Servers):                                       | Enable                                           |       |       |
| Alternate Clock Source (PC via active HTTP/HTTPS sessions): 📃 E         | Enable                                           |       |       |
| Manual Cattle                                                           |                                                  |       |       |
| Manuai Settings                                                         |                                                  |       |       |
| Set the date and time manually, or click here to import them from your  | r computer.                                      |       |       |
| O Date: 201                                                             | 113-Mar-14 YYYY-MMM-DD                           |       |       |
| CLocal Time: 16:                                                        | :49:12 HH:MM:SS                                  |       |       |
| Time Zone Settinge                                                      |                                                  |       |       |
|                                                                         |                                                  |       |       |
| Get Time Zone from DHCP:                                                | Enable                                           |       |       |
| Time Zone (Meet                                                         |                                                  |       |       |
|                                                                         |                                                  |       |       |
| Time Zone Acronym:                                                      | (U/4 Characters Used)                            |       |       |
| Daylight Savings Settings                                               |                                                  |       |       |
| Daylight Savings:                                                       | Enable                                           |       |       |
| # Time Set Offset: 60                                                   | min (Range: 1 - 1440, Default: 60)               |       |       |
| Deylight Savings Type:                                                  | USA<br>European<br>By dates<br>Recurring         |       |       |
| 🗱 From:                                                                 | YYYY-MMM-DD                                      | HH:MM |       |
| 🗱 To:                                                                   | YYYY-MMM-DD                                      | HH:MM |       |
| t⊄ From: Day                                                            | ry: Sun 👻 Week: First 🗨 Month: Jan 🛫 Time: 00:00 |       | HH:MM |
| to: Day                                                                 | y: Sun 🖵 Week: First 🖵 Month: Jan 🖵 Time: 00:00  |       | HELMM |
| Apply Cancel                                                            |                                                  |       |       |

ページの上部に、次のフィールドが表示されます。

・実時間(スタティック):デバイスの実時間が表示されます。また、指定されている場合はタイムゾーンも表示されます。

・Last Synchronized Server:SNTPサーバからの情報(サーバのアドレス、ストラタム、 タイプなど)を表示します。デバイスがSNTPサーバに接続していない場合、このフィー ルドには「Unsynchronized」と表示されます。

ステップ 3: Clock Source Settingsで、Main Clock Source (SNTP Servers)の右側にある Enableチェックボックスをクリックします。

| System Time                                                  |                                                 |                                    |  |
|--------------------------------------------------------------|-------------------------------------------------|------------------------------------|--|
| Dynamic Time Zone and Daylight Saving Time configurations fr | rom DHCP, if received, override i               | manual configurations.             |  |
| Actual Time (Static):                                        | 16:40:26; 2013-Mar-14;                          |                                    |  |
| Last Synchronized Server:                                    | Unsynchronized                                  |                                    |  |
| Clock Source Settings                                        |                                                 |                                    |  |
| Main Clock Source (SNTP Servers);                            | Enable                                          |                                    |  |
| Alternate Clock Source (PC via active HTTP/HTTPS sessio      | ons): 🔲 Enable                                  |                                    |  |
|                                                              |                                                 |                                    |  |
| Manual Settings                                              |                                                 |                                    |  |
| Set the date and time manually, or click here to import the  | n from your computer.                           |                                    |  |
| 🗱 Date:                                                      | 2013-Mar-14                                     | YYYY-MMM-DD                        |  |
| 🛱 Local Time:                                                | 16:40:26                                        | HH:MM:SS                           |  |
|                                                              |                                                 |                                    |  |
| Time Zone Settings                                           |                                                 |                                    |  |
| Get Time Zone from DHCP:                                     | 🔄 Enable                                        |                                    |  |
| Time Zone from DHCP:                                         | N\A                                             |                                    |  |
| Time Zone Offset:                                            | UTC 💌                                           |                                    |  |
| Time Zone Acronym:                                           |                                                 | (0/4 Characters Used)              |  |
|                                                              |                                                 |                                    |  |
| Daylight Savings Settings                                    |                                                 |                                    |  |
| Daylight Savings:                                            | 🔲 Enable                                        |                                    |  |
| A Time Set Offset:                                           | 60                                              | min (Range: 1 - 1440, Default: 60) |  |
| Daylight Savings Type:                                       | <ul> <li>USA</li> <li>European</li> </ul>       |                                    |  |
|                                                              | <ul> <li>By dates</li> <li>Recurring</li> </ul> |                                    |  |
| 🌣 From:                                                      |                                                 | YYYY-MMM-DD HH:MM                  |  |
| 46 To:                                                       |                                                 | YYYY-MMM-DD HH:MM                  |  |

ステップ 4:System Timeページの下部でApplyをクリックして、現在の設定を保存します 。

ステップ 5 : Administration > Time Settings > SNTP Unicastの順に移動します。SNTPユニ キャストが開きます。

| SNTP Unicast<br>The Main Clock Source (SNTP Ser | vers) must be enabled for | SNTP Client Uni | cast to op | erate. Main Clock | Source ( | SNTP S | ervers) is c | urrently enabled. |
|-------------------------------------------------|---------------------------|-----------------|------------|-------------------|----------|--------|--------------|-------------------|
| SNTP Client Unicast: 🔽 Enable                   | )                         |                 |            |                   |          |        |              |                   |
| Apply Cancel                                    | Apply Cancel              |                 |            |                   |          |        |              |                   |
| Unicast SNTP Server Table                       |                           |                 |            |                   |          |        |              |                   |
| SNTP Server Poll Interval                       | Authentication Key ID     | Stratum Level   | Status     | Last Response     | Offset   | Delay  | Source       | Interface         |
| O results found.                                |                           |                 |            |                   |          |        |              |                   |
| Add Delete                                      |                           |                 |            |                   |          |        |              |                   |

このページには、各ユニキャストSNTPサーバに関する次の情報が表示されます。

・ SNTPサーバ:ストラタムレベルに従って選択されるSNTPサーバのIPアドレス、優先 サーバ、またはホスト名を指定します。

- ・ Poll Interval:ポーリングが有効か無効かを表示します。
- ・認証キーID:SNTPサーバとデバイス間の通信に使用されるキーID。

・ Stratum Level:基準クロックからの距離(数値で表されます)。ポーリング間隔が有効 でない限り、SNTPサーバをプライマリサーバ(ストラタムレベル1)にすることはできま せん。

- ・ステータス:SNTPサーバステータス。可能な値は次のとおりです。
- Up:SNTPサーバは現在正常に動作しています。
- Down:SNTPサーバは現在使用できません。
- Unknown:SNTPサーバは現在デバイスによって検索中です。
- In Process:SNTPサーバが自身のタイムサーバを完全に信頼していない場合(つまり、 最初にSNTPサーバを起動した場合)に発生します。
- ・Last Response:このSNTPサーバから受信した最後の応答の日時。

・ Offset : ローカルクロックに対するサーバのクロックの平均オフセットをミリ秒単位で 指定します。ホストは、RFC 2030で説明されているアルゴリズムを使用して、このオフ セットの値を決定します。

・ Delay : サーバとローカルのクロック間をネットワーク経由で移動するパケットの平均 ラウンドトリップ遅延時間(ミリ秒)。ホストは、RFC 2030で説明されているアルゴリ ズムを使用して、この遅延の値を決定します。

- · Source:SNTPサーバの定義方法。
- ・インターフェイス:パケットが受信されるインターフェイス。

手順 6: Unicast SNTP Server Tableフィールドの下部で、Addをクリックします。

| Un  | Unicast SNTP Server Table |               |                       |               |        |               |        |       |        |           |
|-----|---------------------------|---------------|-----------------------|---------------|--------|---------------|--------|-------|--------|-----------|
|     | SNTP Server               | Poll Interval | Authentication Key ID | Stratum Level | Status | Last Response | Offset | Delay | Source | Interface |
| 0 r | O results found.          |               |                       |               |        |               |        |       |        |           |
|     | Add                       | Delete        |                       |               |        |               |        |       |        |           |

手順7:Addをクリックすると、Add SNTP Serverページが開きます。

| Server Definition:      | 💿 By IP address 🔘 By name     |
|-------------------------|-------------------------------|
| IP Version:             | Version 6 Version 4           |
| IPv6 Address Type:      | link Local 💿 Global           |
| Link Local Interface:   | VLAN 1 👻                      |
| SNTP Server IP Address: |                               |
| 券 SNTP Server:          | time-a.timefreq.bldrdoc.gov 👻 |
| Poll Interval:          | Enable                        |
| Authentication:         | Enable                        |
| Authentication Key ID:  | T                             |
| Apply Close             |                               |

ステップ 8: Server Definitionフィールドで、SNTPサーバをそのIPアドレスで識別する場合 はBy IP addressを選択し、リストから既知のSNTPサーバを名前で選択する場合はBy nameを選択します。[名前]を選択した場合は、手順12に進みます。

注:既知のSNTPサーバを指定するには、デバイスをインターネットに接続し、DNSサーバ またはDHCPを使用してDNSサーバを識別するように設定する必要があります。(DNS設定 を参照)

| Server Definition:      | 💿 By IP address 🔘 By name     |
|-------------------------|-------------------------------|
| IP Version:             | Version 6 	Version 4          |
| IPv6 Address Type:      | Iink Local Global             |
| Link Local Interface:   | VLAN 1 👻                      |
| SNTP Server IP Address: |                               |
| 券 SNTP Server:          | time-a.timefreq.bldrdoc.gov 👻 |
| Poll Interval:          | Enable                        |
| Authentication:         | Enable                        |
| Authentication Key ID:  |                               |
| Apply Close             |                               |

ステップ 9: IP Versionフィールドで、IPアドレスのバージョン(バージョン6または4)を 選択します。バージョン4が選択されている場合は、ステップ12に進みます。バージョン 4がデフォルトで選択されています。

| Server Definition:      | 💿 By IP address 🔘 By name     |
|-------------------------|-------------------------------|
| IP Version:             | Version 6 Version 4           |
| IPv6 Address Type:      | 💿 Link Local 💿 Global         |
| Link Local Interface:   | VLAN 1 💌                      |
| SNTP Server IP Address: |                               |
| 券 SNTP Server:          | time-a.timefreq.bldrdoc.gov 👻 |
| Poll Interval:          | Enable                        |
| Authentication:         | Enable                        |
| Authentication Key ID:  | V                             |
| Apply Close             | )                             |
|                         |                               |

ステップ10:(オプション)IPv6を選択した場合は、IPv6 Address Typeフィールドの横にあるIPv6アドレスタイプを選択します。「グローバル」を選択した場合は、ステップ12に進みます。

| Server Definition:     | 💿 By IP address 🔘 By name     |
|------------------------|-------------------------------|
| IP Version:            | Version 6 Version 4           |
| IPv6 Address Type:     | 💿 Link Local 🔘 Global         |
| Link Local Interface:  | VLAN 1 💌                      |
| SNTP Server IP Address |                               |
| 券 SNTP Server:         | time-a.timefreq.bldrdoc.gov 👻 |
| Poll Interval:         | Enable                        |
| Authentication:        | Enable                        |
| Authentication Key ID: |                               |
| Apply Close            |                               |

・リンクローカル:IPv6アドレスは、単一のネットワークリンク上のホストを一意に識別 します。リンクローカルアドレスはFE80のプレフィックスを持ち、ルーティング可能では なく、ローカルネットワーク上の通信にのみ使用できます。1つのリンクローカルアドレ スだけがサポートされます。リンクローカルアドレスがインターフェイスに存在する場合 、このエントリによって設定内のアドレスが置き換えられます。

・グローバル:IPv6アドレスはグローバルユニキャストIPV6タイプであり、他のネットワ ークから認識されて到達可能です。

ステップ 11ステップ10でIPv6 Address Type Link Localを選択した場合は、リストからリン クローカルインターフェイスを選択します。

| Server Definition:      | By IP address 	By name        |
|-------------------------|-------------------------------|
| IP Version:             | Version 6 Version 4           |
| IPv6 Address Type:      | Iink Local Global             |
| Link Local Interface:   | VLAN 1 🗸                      |
| SNTP Server IP Address: |                               |
| ₩ SNTP Server:          | time-a.timefreq.bldrdoc.gov 👻 |
| Poll Interval:          | Enable                        |
| Authentication:         | Enable                        |
| Authentication Key ID:  | V                             |
| Apply Close             | )                             |

ステップ 12Server DefinitionフィールドでBy IP addressが選択されている場合は、SNTP Server IP AddressフィールドにSNTPサーバのIPアドレスを入力します。形式は、選択した アドレスタイプによって異なります。

| Server Definition:      | 💿 By IP address 🔘 By name     |
|-------------------------|-------------------------------|
| IP Version:             | Version 6 Oversion 4          |
| IPv6 Address Type:      | 💿 Link Local 💿 Global         |
| Link Local Interface:   | VLAN 1 💌                      |
| SNTP Server IP Address: | 192.168.1.100                 |
| SNTP Server:            | time-a.timefreq.bldrdoc.gov 👻 |
| Poll Interval:          | Enable                        |
| Authentication:         | Enable                        |
| Authentication Key ID:  |                               |
| Apply Close             |                               |

Server DefinitionフィールドでBy Nameを選択した場合は、SNTP Serverドロップダウンリ ストから目的のSNTPサーバを選択します。

| Server Definition:      | By IP address                                              |
|-------------------------|------------------------------------------------------------|
| IP Version:             | Version 6  Version 4                                       |
| IPv6 Address Type:      | Link Local Olobal                                          |
| Link Local Interface:   | VLAN 1 👻                                                   |
| SNTP Server IP Address: |                                                            |
| SNTP Server:            | time-a.timefreq.bldrdoc.gov 💌                              |
| Poll Interval:          | time-a.timefreq.bldrdoc.gov<br>time-b.timefreq.bldrdoc.gov |
| Authentication:         | time-c.timefreq.bldrdoc.gov                                |
| Authentication Key ID:  |                                                            |
|                         |                                                            |
| Apply Close             |                                                            |

SNTPサーバを指定する際に、ホスト名による識別を選択すると、GUIに次の3つの提案が表示されます。

-time-a.timefreq.bldrdoc.gov

-time-b.timefreq.bldrdoc.gov

-time-c.timefreq.bldrdoc.gov

ステップ 13Poll Intervalフィールドで、Enableチェックボックスにチェックマークを入れて 、SNTPサーバでのシステム時間情報のポーリングを許可します。ポーリング用に登録され ているすべてのSNTPサーバがポーリングされ、クロックは到達可能な最小ストラタムレベ ル(基準クロックからの距離)のサーバから選択されます。ストラタムが最も低いサーバが プライマリサーバと見なされます。次にストラタムが低いサーバがセカンダリサーバになり 、以下同様に続きます。プライマリサーバがダウンしている場合、デバイスはポーリング設 定が有効になっているすべてのサーバをポーリングし、ストラタムが最も低い新しいプライ マリサーバを選択します。

| Server Definition:      | 💿 By IP address 🔘 By name     |
|-------------------------|-------------------------------|
| IP Version:             | 💿 Version 6 🔘 Version 4       |
| IPv6 Address Type:      | 💿 Link Local 💿 Global         |
| Link Local Interface:   | VLAN 1 👻                      |
| SNTP Server IP Address: | 192.168.1.100                 |
| SNTP Server:            | time-a.timefreq.bldrdoc.gov 👻 |
| Poll Interval:          | C Enable                      |
| Authentication:         | Enable                        |
| Authentication Key ID:  |                               |
| Apply Close             |                               |

SNTP認証を有効にする場合は、『<u>200、300、および500シリーズマネージドスイッチでの</u> <u>SNTP認証の有効化</u>』を参照してください。

ステップ 14:現在のページの下部にあるApplyをクリックして、SNTP Unicastページに戻 ります。

| <ul> <li>By IP address </li> <li>By name</li> <li>Version 6 </li> <li>Version 4</li> <li>Link Local </li> <li>Global</li> </ul>                                                                                                    |
|----------------------------------------------------------------------------------------------------|
| <ul> <li>Version 6 <ul> <li>Version 4</li> <li>Link Local <ul> <li>Global</li> <li>Version 4</li> <li>Version 5</li> <li>Version 4</li> <li>Version 6</li> <li>Version 4</li> <li>Version 6</li> <li>Version 4</li> <li>Version 6</li> <li>Version 4</li> <li>Version 6</li> <li>Version 4</li> <li>Version 6</li> <li>Version 4</li> <li>Version 6</li> <li>Version 6</li> <li>Version 4</li> <li>Version 6</li> <li>Version 4</li> <li>Version 6</li> <li>Version 6</li> <li>Version 4</li> <li>Version 6</li> <li>Version 4</li> <li>Version 6</li> <li>Version 6</li> <li>Version 7</li> <li>Version 6</li> <li>Version 7</li> <li>Version 7&lt;</li></ul></li></ul></li></ul> |
| 💿 Link Local 💿 Global                                                                                                    |
|                                                                                                    |
| VLAN 1 👻                                                                                                    |
| 192.168.1.100                                                                                                    |
| time-a.timefreq.bldrdoc.gov 👻                                                                                                    |
| Enable                                                                                                    |
| Enable                                                                                                    |
|                                                                                                    |
|                                                                                                    |

ページのユニキャストSNTPサーバテーブルに調整後の値が表示されます

| SNTP Unicast<br>The Main Clock Source (SNTP Servers) must be enabled for SNTP Client Unicast to operate. Main Clock Source (SNTP Servers) is currently enabled. |                         |              |                  |        |       |        |           |  |
|----------------------------------------------------------------------------------------------------|-------------------------|--------------|------------------|--------|-------|--------|-----------|--|
| SNTP Client Unicast: 🖉 Enable                                                                                                    |                         |              |                  |        |       |        |           |  |
| Apply Cancel                                                                                                    |                         |              |                  |        |       |        |           |  |
| Unicast SNTP Server Table                                                                                                    |                         |              |                  |        |       |        |           |  |
| SNTP Server Poll Interval Authenti                                                                                                    | cation Key ID Stratum L | _evel Status | Last Response    | Offset | Delay | Source | Interface |  |
| 🔲 192.168.2.1 Enabled                                                                                                    | 0                       | 255 Down     | 31.12.1899 0:0:0 | 0      | 0     | Static |           |  |
| Add Delete                                                                                                    |                         |              |                  |        |       |        |           |  |

ステップ15:SNTP Client Unicastフィールドで、Enableチェックボックスをクリックします。

| SNTP Client Unicast: 🕢 Enable |
|-------------------------------|
| Apply Cancel                  |

#### ステップ 16 : [APPLY] をクリックします。

| The Main Clock Source (SNTP Servers) must be enabled for SNTP Client Unicast to operate. Main Clock Source (SNTP Servers) is currently enabled. |
|----------------------------------------------------------------------------------------------------|
| SNTP Client Unicast: 🕑 Enable                                                                                                    |
| Cancel Cancel                                                                                                    |
| Unicast SNTP Server Table                                                                                                    |

ステップ 17:ここから、ページの右上隅にあるSaveをクリックするか、Copy/Save Configurationページのリンクをクリックします。

| cisco SG300-20                      | 20-Port Gigabit Managed Switch                                                                                                    |
|-------------------------------------|----------------------------------------------------------------------------------------------------|
| System Summary                      | SNTP Unicast                                                                                                    |
| GVRP<br>802.1× EAP                  | Success. To permanently save the configuration, go to the Copy/Save Configuration) age or click the Save icon.                                  |
| TCAM Utilization<br>► RMON          | The Main Clock Source (SNTP Servers) must be enabled for SNTP Client Unicast to operate. Main Clock Source (SNTP Servers) is currently enabled. |
| View Log     Administration         | SNTP Client Unicast: 📝 Enable                                                                                                    |
| System Settings<br>Console Settings | Apply Cancel                                                                                                    |

ステップ 18: Source File NameフィールドでRunning Configurationを選択し、Destination File NameフィールドでStartup Configurationオプションを選択して、実行コンフィギュレー ションをスタートアップコンフィギュレーションに保存します。

| Copy/Save Conf                                                                                                    | iduration                                                                                                    |  |  |
|----------------------------------------------------------------------------------------------------|----------------------------------------------------------------------------------------------------|--|--|
| All configurations that the switch is currently using are in the running configuration file which is volatile and is not retained between reboots.<br>To retain the configuration between reboots, make sure you copy the running configuration file to the startup configuration file after you have completed all your changes. |                                                                                                    |  |  |
| Source File Name:                                                                                                    | Running configuration     Startup configuration     Backup configuration     Mirror configuration                                                          |  |  |
| Destination File Name:                                                                                                    | Running configuration     Backup configuration                                                                                                    |  |  |
| Sensitive Data:                                                                                                    | <ul> <li>Exclude</li> <li>Encrypted</li> <li>Plaintext</li> <li>Available sensitive data options are determined by the current user's SSD rules</li> </ul> |  |  |
| Save Icon Blinking:                                                                                                    | Disabled                                                                                                    |  |  |
| Apply Cancel Enable Save Icon Blinking                                                                                                    |                                                                                                    |  |  |

# ステップ 19:Copy/Save Configurationページの下部でApplyをクリックして、設定を保存します。

| Copy/Save Cor                                                                                                    | ifiguration                                                                                                    |  |  |  |
|----------------------------------------------------------------------------------------------------|----------------------------------------------------------------------------------------------------|--|--|--|
| All configurations that the switch is currently using are in the running configuration file which is volatile and is not retained between reboots.<br>To retain the configuration between reboots, make sure you copy the running configuration file to the startup configuration file after you have completed all your changes. |                                                                                                    |  |  |  |
| Source File Name:                                                                                                    | Running configuration     Startup configuration     Backup configuration     Mirror configuration                                                          |  |  |  |
| Destination File Nam                                                                                                    | e: O Running configuration  a Startup configuration  C Backup configuration                                                                                |  |  |  |
| Sensitive Data:                                                                                                    | <ul> <li>Exclude</li> <li>Encrypted</li> <li>Plaintext</li> <li>Available sensitive data options are determined by the current user's SSD rules</li> </ul> |  |  |  |
| Save Icon Blinking:                                                                                                    | Disabled                                                                                                    |  |  |  |
| Apply Cancel Enable Save Icon Blinking                                                                                                    |                                                                                                    |  |  |  |

翻訳について

シスコは世界中のユーザにそれぞれの言語でサポート コンテンツを提供するために、機械と人に よる翻訳を組み合わせて、本ドキュメントを翻訳しています。ただし、最高度の機械翻訳であっ ても、専門家による翻訳のような正確性は確保されません。シスコは、これら翻訳の正確性につ いて法的責任を負いません。原典である英語版(リンクからアクセス可能)もあわせて参照する ことを推奨します。